# Engine CANfigurator:

### CANLink Tier 4 Engine Display – Cummins Tier 4 Final Compatible

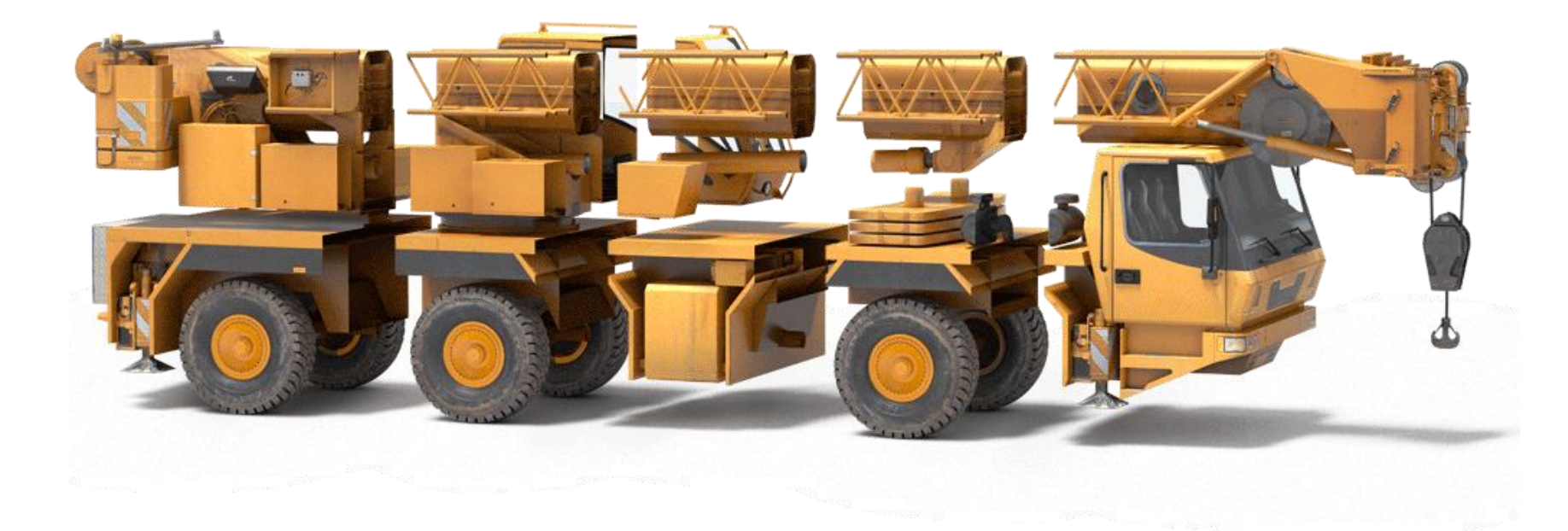

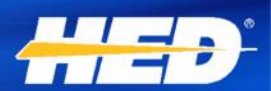

NTELLIGENT VEHICLE CONTROLS

# **Engine CANfigurator Basics**

- Based off of the CL-709-100-10
  - Fully populated 4.3" display
- All Engine CANfigurator part numbers use the same software, difference is in the configuration chart loaded
- Configuration charts are loaded with Application Configurator
- Supports the following languages (menu selection): English, Spanish, German, Italian, French, and Chinese (Mandarin)

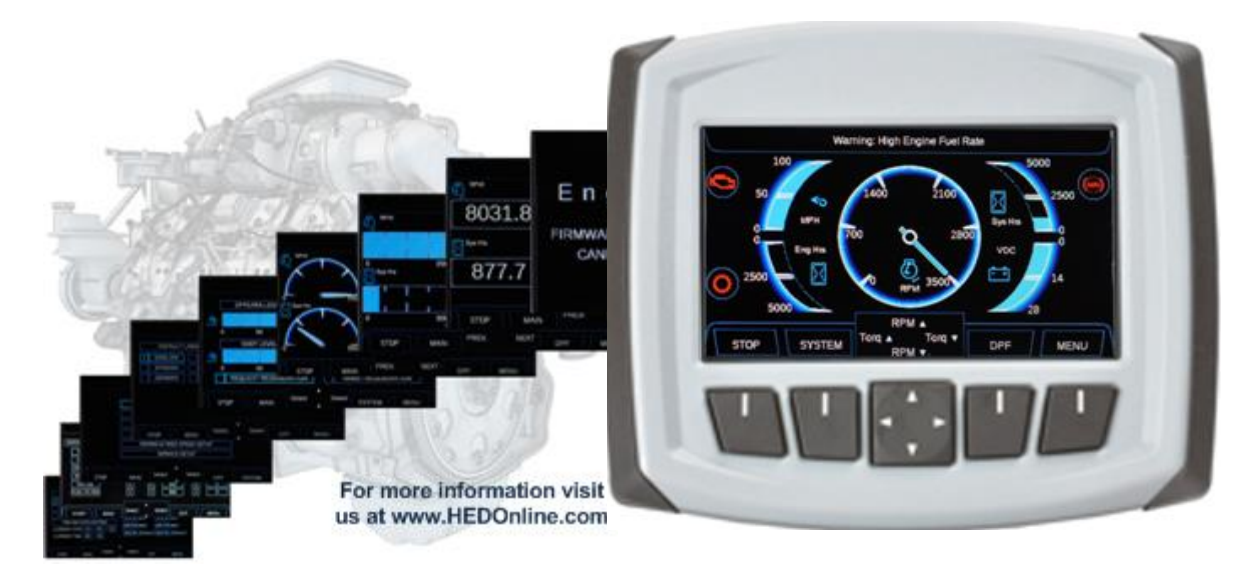

INTELLIGENT VEHICLE CONTRO

## Engine CANfigurator Basics cont. • CL-709-100-10-HED-05

- Cummins Tier 4 Final approved version
- In Cummins documentation listed as: CANLink Tier 4 Engine Display – Cummins Tier 4 Final Compatible
- Software version and chart are locked down any changes would require recertification with Cummins

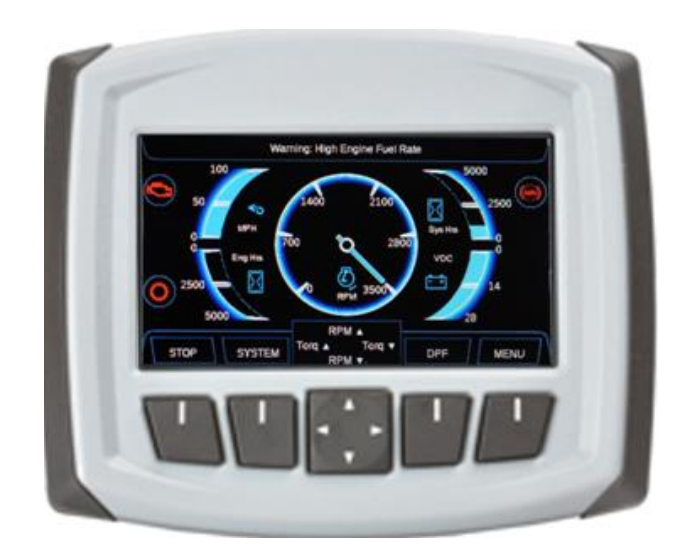

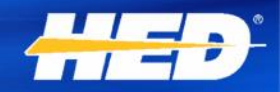

## CANLink Tier 4 Engine Display – Cummins Tier 4 Final Compatible

- Plug-and-play connect to the Cummins Engine CAN network and display will begin showing engine data
- Simple 4 pin connection: Power, Ground, CAN-H, and CAN-L

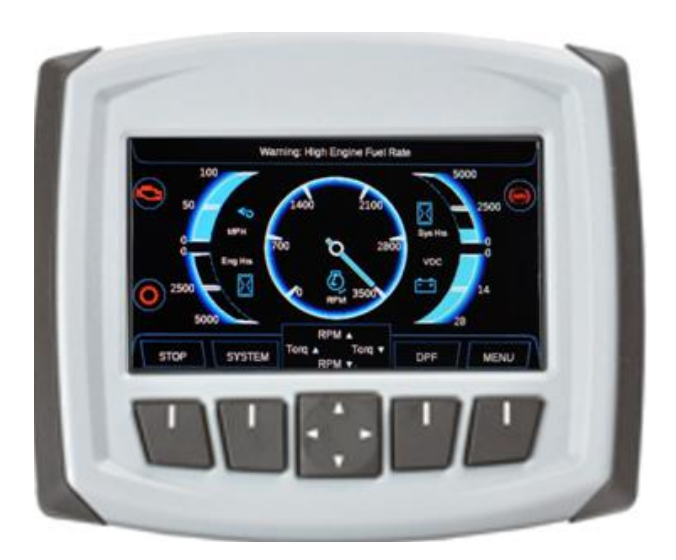

| Deutsch 18-Pin DT |                                          |  |  |
|-------------------|------------------------------------------|--|--|
| Pin               | Function                                 |  |  |
| 1                 | NC – No Connect                          |  |  |
| 2                 | NC – No Connect                          |  |  |
| 3                 | NC – No Connect                          |  |  |
| 4                 | NC – No Connect                          |  |  |
| 5                 | BAT(-) Display – System Ground/Battery - |  |  |
| 6                 | BAT(+) Display – System Power/Battery +  |  |  |
| 7                 | NC – No Connect                          |  |  |
| 8                 | NC – No Connect                          |  |  |
| 9                 | NC – No Connect                          |  |  |
| 10                | NC – No Connect                          |  |  |
| 11                | NC – No Connect                          |  |  |
| 12                | NC – No Connect                          |  |  |
| 13                | CAN-H – Engine CAN network, 250 Kbs      |  |  |
| 14                | CAN-L – Engine CAN network, 250 Kbs      |  |  |
| 15                | NC – No Connect                          |  |  |
| 16                | NC – No Connect                          |  |  |
| 17                | NC – No Connect                          |  |  |
| 18                | NC – No Connect                          |  |  |

### Main Screen

- 1<sup>st</sup> Screen after power-up
- Main engine data display screen

- Battery Voltage gauge (Volts) – progress bar
- 2. DEF Urea Level gauge (Percentage) – progress bar
- 3. Engine RPM needle gauge
- Engine Coolant Temperature (degrees C) – progress bar
- 5. Fuel Level (Percentage) progress bar

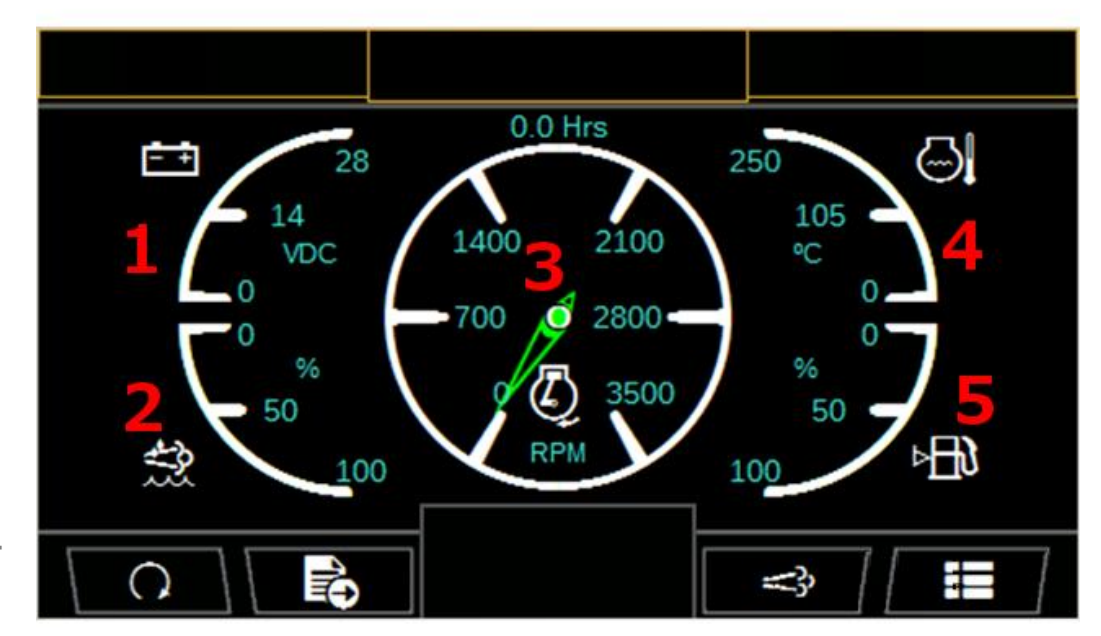

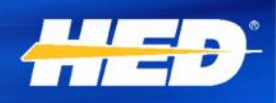

### Main Screen cont.

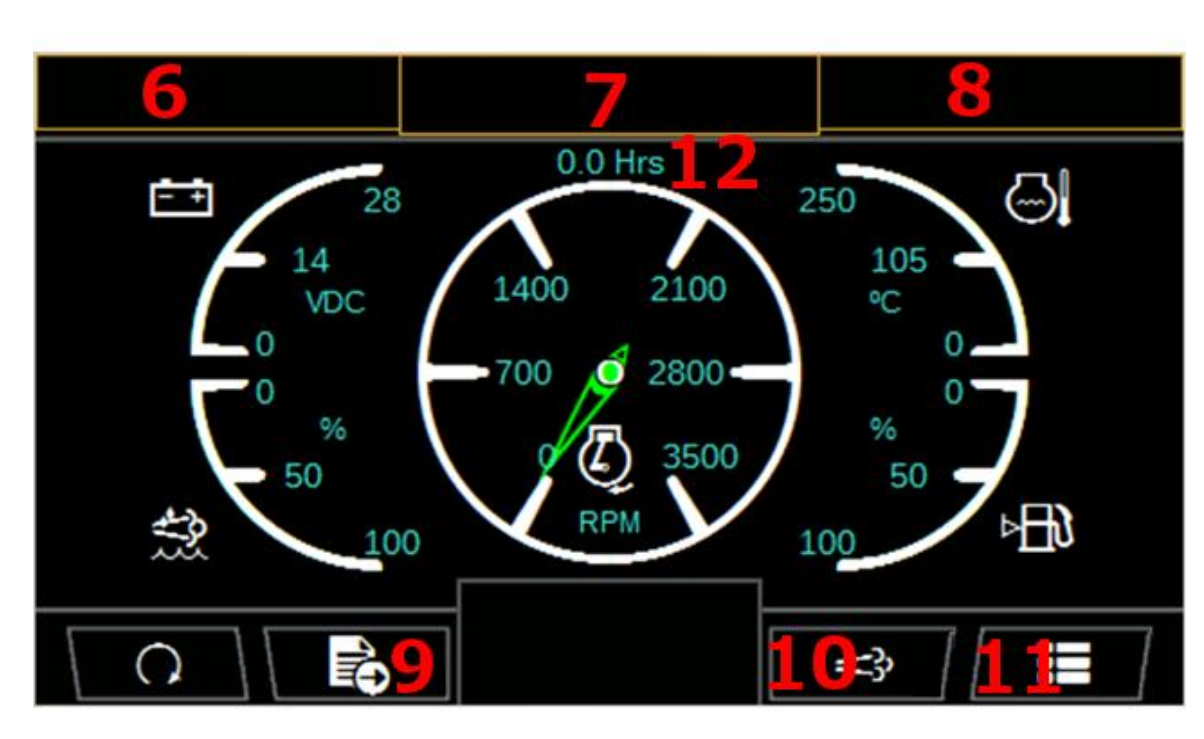

6. Active Lamps 1-5

- 7. Warning/Error Text
- 8. Active Lamps 6-10
- 9. Change to Secondary Screen
- 10. Change to Regeneration/DEF Screen
- 11. Change to Main Menu
- 12. Engine Hours display

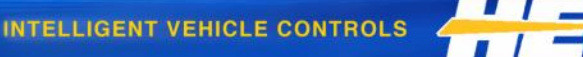

### Main Screen cont.

 48 different warning/error messages can be displayed based on CAN information from the engine – these are displayed in the "Warning/Error Text" located top and center of the Main Screen and subsequent screens

| 1  | Warning: High Engine Speed      |
|----|---------------------------------|
| 2  | Warning: Low Engine Speed       |
| 3  | Warning: High Battery VDC       |
| 4  | Warning: Low Battery VDC        |
| 5  | Warning: High Coolant Temp      |
| 6  | Warning: Low Coolant Temp       |
| 7  | Warning: High Coolant Level     |
| 8  | Warning: Low Coolant Level      |
| 9  | Warning: High Coolant Press     |
| 10 | Warning: Low Coolant Press      |
| 11 | Warning: High Oil Temp          |
| 12 | Warning: Low Oil Temp           |
| 13 | Warning: High Oil Level         |
| 14 | Warning: Low Oil Level          |
| 15 | Warning: High Oil Press         |
| 16 | Warning: Low Oil Press          |
| 17 | Warning: High Engine Fuel Level |
| 18 | Warning: Low Engine Fuel Level  |
| 19 | Warning: High Engine Fuel Rate  |

| 20 | Warning: Low Engine Fuel Rate     |
|----|-----------------------------------|
| 21 | Warning: High Exhaust Inlet temp  |
| 22 | Warning: Low Exhaust Inlet Temp   |
| 23 | Warning: High Exhaust Outlet Temp |
| 24 | Warning: Low Exhaust Outlet Temp  |
| 25 | Warning: High Uria Level          |
| 26 | Warning: Low Uria Level           |
| 27 | Warning: High Percent Soot        |
| 28 | Warning: Low Percent Soot         |
| 29 | Warning: High Trans Oil Press     |
| 30 | Warning: Low Trans Oil Press      |
| 31 | Warning: High Trans Oil Temp      |
| 32 | Warning: Low Trans Oil Temp       |
| 33 | Warning: High Hyd Oil Press       |
| 34 | Warning: Low Hyd Oil Press        |
| 35 | Warning: High Hyd Oil Temp        |
| 36 | Warning: Low Hyd Oil Temp         |
| 37 | Warning: High Percent Torque      |
| 38 | Warning: Low Percent Torque       |

|    | -                          |
|----|----------------------------|
| 39 | WAIT TO START              |
| 40 | Warning: Engine Fault      |
| 41 | Warning: Transmision Fault |
| 42 | Warning: ABS Fault         |
| 43 | SERVICE: Engine            |
| 44 | SERVICE: Machine           |
| 45 | SERVICE: Engine Oil        |
| 46 | SERVICE: Engine Air Filter |
| 47 | SERVICE: Hydraulic Oil     |
| 48 | SERVICE: Fuel Filter       |

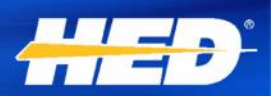

### Main Screen cont.

- Displays up to 10 active lamps from the 20 available options based on J1939 CAN data from the engine
- All 20 lamp are enabled by default, but only active lamps are shown
- The lamp color will change based on warning severity
- For lamp symbol and color definition, please consult your engine manual
- Lamps are displayed in the "Active Lamps 1-5" and "Active Lamps 6-10" locations at the top of the Main Screen and subsequent screens

### ୰ୖ୰ଡ଼ୖ୰ୠୄୖୖ୷ୢୖୖ୷୷୲ୖୖୖ୶୷୶୰ଡ଼ଡ଼ଡ଼ୖଡ଼ୖଡ଼

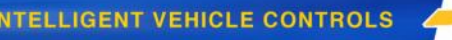

### Secondary Screen

- Displays 17 engine data points in numerical format
- 6 data points displayed on the screen at once (Navigation Pad Left and Right is used to cycle through them
- 1. Active Lamps 1-10 and Warning Text
- 2. SAE J1939 Symbol for data point
- 3. Units for data point
- 4. Numerical value for data point

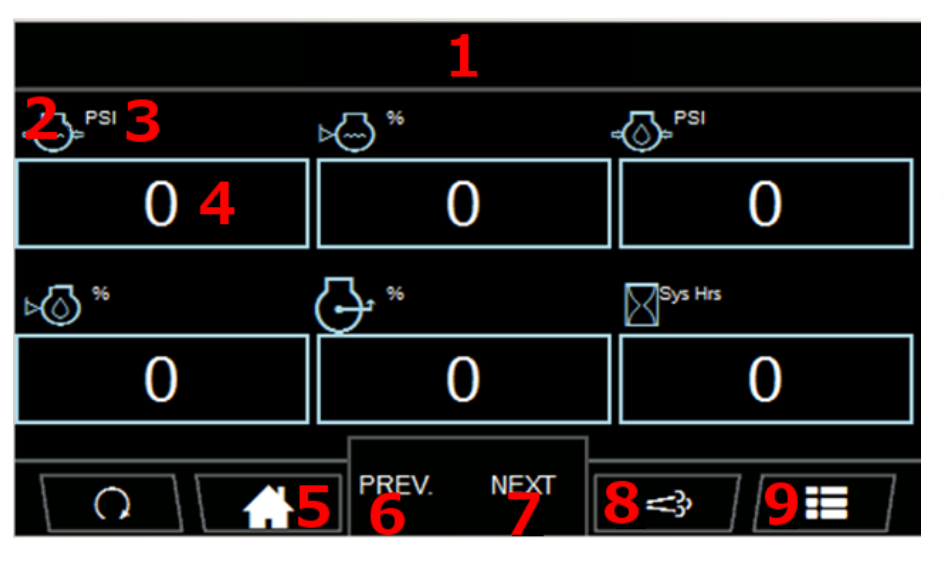

- 5. Return to Main Screen
- 6. Previous set of data points
- 7. Next set of data points
- 8. Change to Regeneration/DE F Screen
- 9. Change to Main Menu

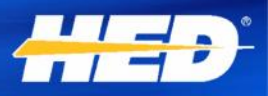

### Secondary Screen - cont.

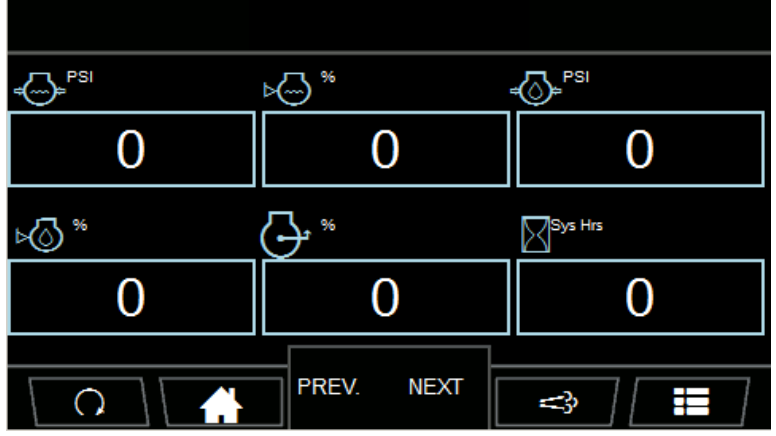

Secondary Screen #1:

Secondary Screen #2:

Secondary Screen #3:

- 1. Engine Coolant Pressure
- 2. Engine Coolant Level
- 3. Engine Oil Pressure
- 4. Engine Oil Level
- 5. % Torque
- 6. System Hours

- 1. Transmission Oil Press
- 2. Transmission Oil temp
- 3. Hyd Oil Pressure
- 4. Hyd Oil Temp
- 5. Current Gear
- 6. Engine Fuel Rate

- 1. Engine Intake Manifold Temp
- 2. Exhaust Filter Inlet Temp
- 3. Exhaust Filter Outlet Temp
- 4. Ambient Air Temp
- 5. Engine Oil Temp

## Regeneration/DEF Screen

- Displays DPF/DEF data points
- Allows for requesting or inhibiting regeneration
- 1. Active Lamps 1-10 and Warning Text
- 2. Cycle between "Request Regen" and "Inhibit Regen". #4 shows the selection box to denote which regeneration message is selected
- 3. Send selected regeneration message

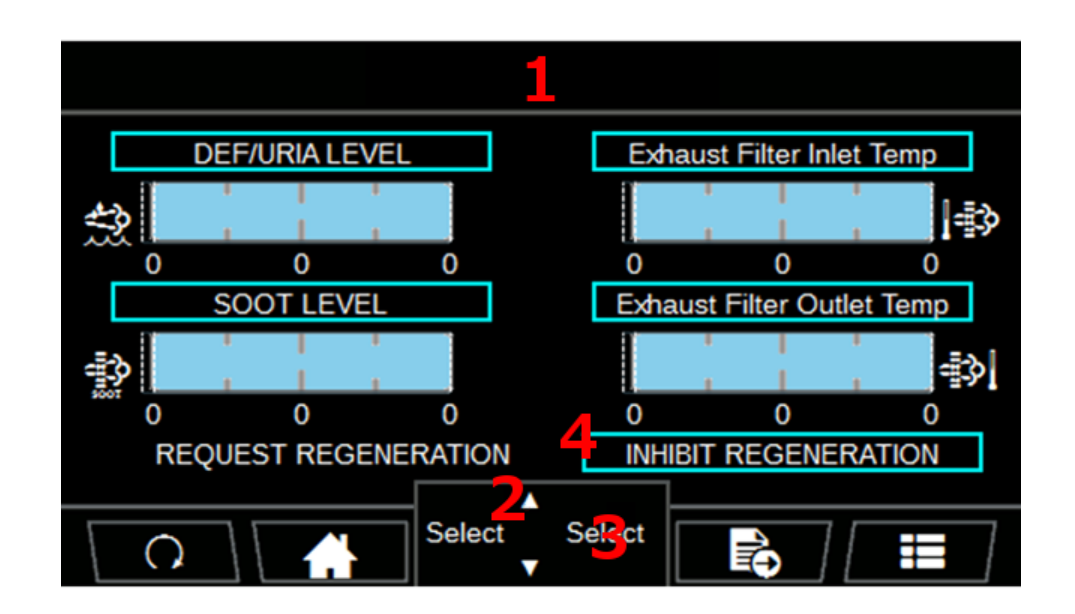

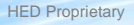

### Menu Screen

- Allows access to some run-time configurations: Date/Time adjustment, fault code values, unit selection (Standard or Metric), and language selection
- 1. Active Lamps 1-10 and Warning Text
- Active fault codes: Display SPN, FMI, and occurrence count data
- 3. Select Language and Unit screen
- 4. Set Date/Time screen
- 5. Engine Droop selection

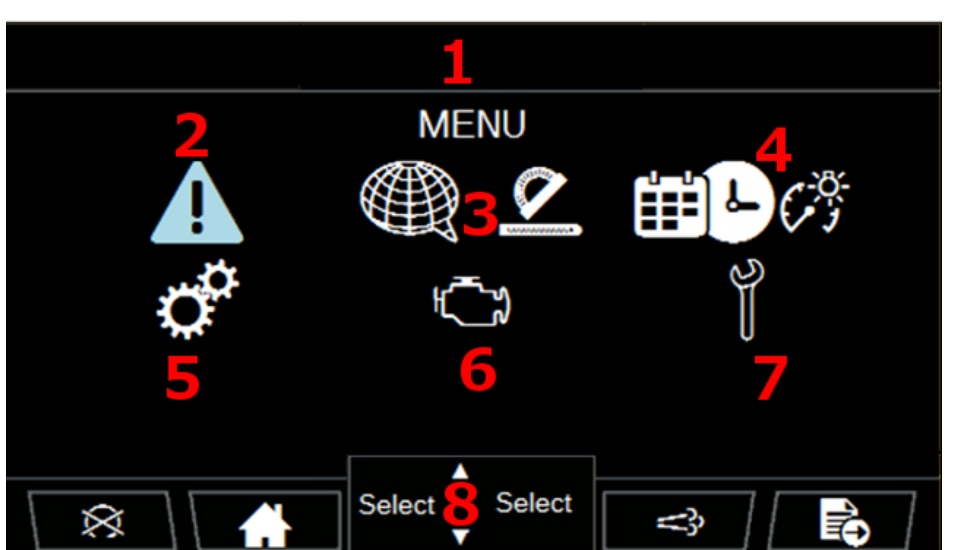

- Engine Type selection has no effect on operation of the display. Type is set in the chart
- Service Set-up set and reset maintenance timers
- Sub-menu navigation: Up/Down to cycle through options; Left/Right to select current option

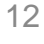

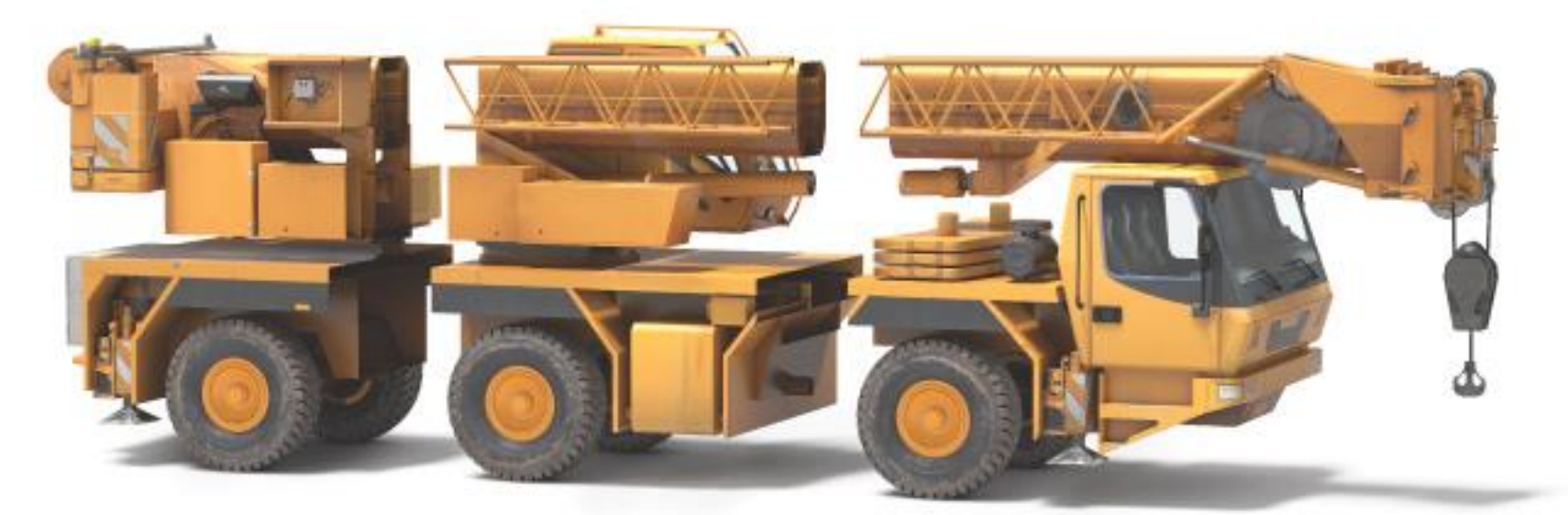

Close gaps in your vehicle's productivity.

## Together. Stronger.

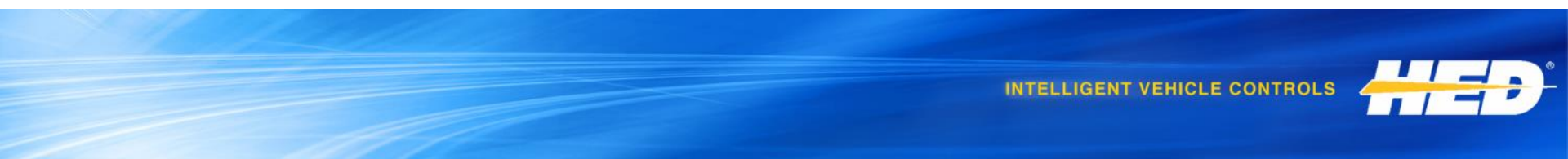

# Engine CANfigurator Basics cont.

### • CL-709-100-10-HED-02

- Standard Engine CANfigurator
- Base model, no chart loaded when powered the display shows the "No Chart Loaded" screen
- Need to create and load a chart to display engine data or control an engine

### No Chart Loaded Screen

- Screen appears if a chart is not loaded to the CL-709
- To correct, download the chart with Application Configurator
  - "Cummins\_Configuration.acf" is the current Cummins Chart

NO CONFIGURATION LOADED NO CONFIGURACIÓN DE CARGA KEINE KONFIGURATION GELADEN NO configurazione caricata NO configuration chargée 没有配置装

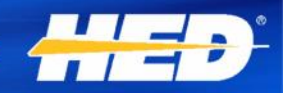

### Software Update Screen

- Enter this screen by holding the outer two buttons (buttons 1 and 4) while the display powers up
- Use the Mode button to select "Check for Program"
- Use "Select" to search for a USB Thumb drive, once found use "Mode" to select "Download" and "Select" to begin loading new software

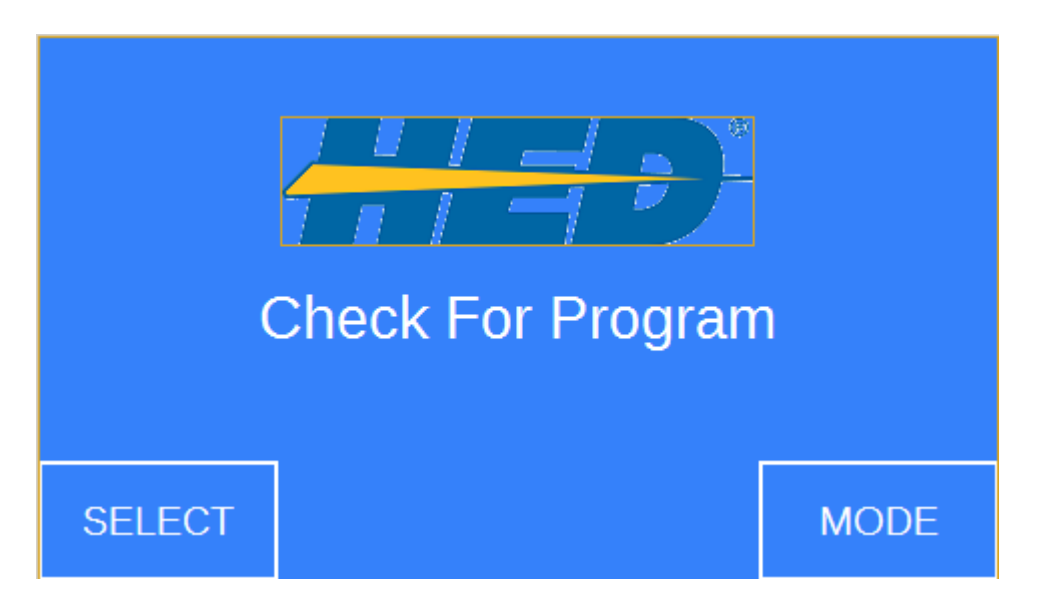

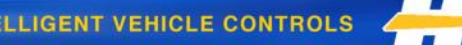